#### マカフィー® セキュリティサービス インストールマニュアル

◆Mac の設定方法 (Mac OS X 10.12 以降対応)

※お客様ご利用の環境によっては、画面構成が若干異なる場合がございます。

- 《申し込み方法(有料)》
  - ■1 ライセンス3台まで利用可能 (月額350円/385円税込)
- ■基本ID通知書に記載されているセルフページURLへアクセスします。

セルフページURL <u>https://self.aitai.ne.jp</u>

■基本IDとパスワードでログインします。

| Aitai net                                                                                                    |                      |
|----------------------------------------------------------------------------------------------------|----------------------|
| ログイン                                                                                                    |                      |
| 基本ID T017 - 123456789 - 01<br>パスワード •••••                                                                                                    |                      |
| ログイン リセット                                                                                                    |                      |
| <u></u>                                                                                                    |                      |
| 【注意事項】<br>・基本IDおよびパスワードは、半角英小文字・半角数字で入力してください。<br>・基本IDは、半角文字で入力してください。<br>・基本ID/パスワードを入力してください。<br>※ ユーザポータルでは、よりよいサービスをご提供する目的で、クッキー(coookle)を利用しております。お客様か<br>クサでクッキーを拒否するための設定を行った場合、サービスのご利用ができない場合がありますので、その、<br>多ください。 | <sup>6プラ</sup><br>こ了 |
| ※当サービスは、インターネットエクスプローラのバージョン6.0以上(Macintoshを除く)のブラウザでご利用くださ                                                                                                    | U.                   |

- ■①「基本ID通知書」の「基本ID」「パスワード」を入力し
  - ②「ログイン」を選択します。

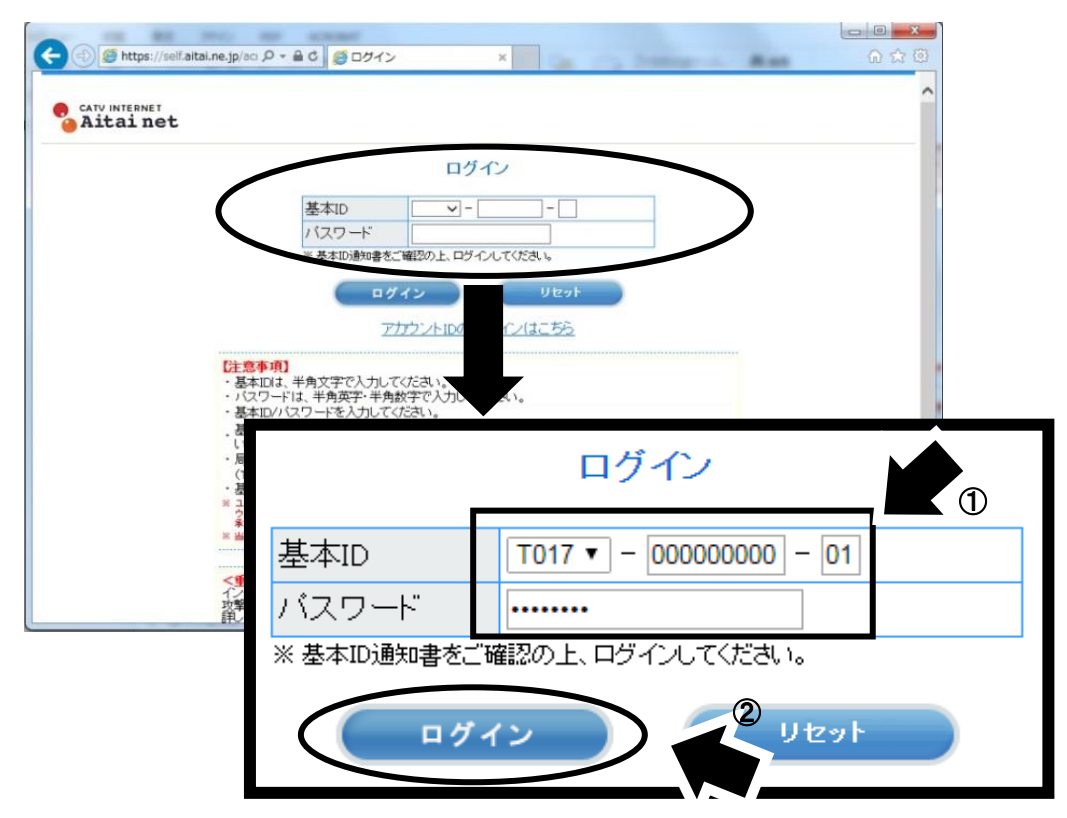

■「マカフィー® セキュリティサービス」を選択します。 画面が切り替わったら「申し込み」を選択します。

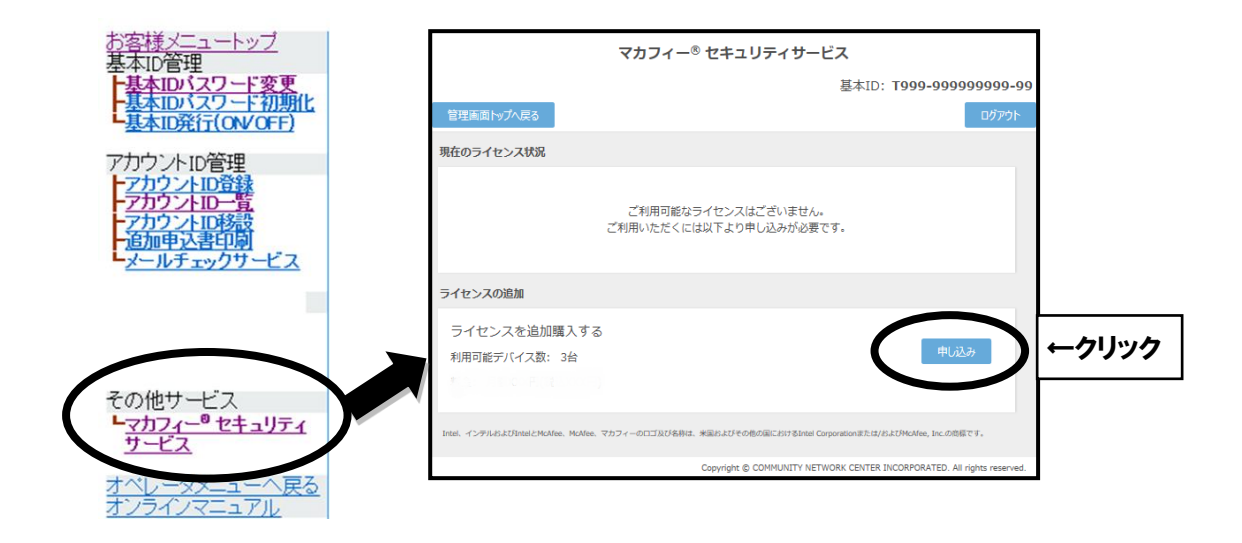

■2ライセンス目以降をお申し込みの場合、注意事項がでます。 お申込みされる場合は注意事項を確認の上「OK」を選択します。

| Web ページからのメッセージ                                                                                                    |
|----------------------------------------------------------------------------------------------------|
| Webページからのメッセージ       X         【ご注意ください】         お客様は、既に「マカフィー® セキュリティサービス」のライセンスを発行されています。         ※1つのライセンスで3台までご利用いただけます。         2台目、3台目の端末ヘインストールされる場合は、「キャンセル」をクリックし、<br>画面左上の「管理画面トップへ戻る」をクリック、発行されているラ |
| イセンスの「ダウンロード」をクリックの上、インストール願いま<br>す。<br>(現在のインストール台数は、「マカフィー管理画面」からご確認い<br>ただけます。)                                                                                                    |
| 既にインストールされている台数をご確認のうえ、新たにライセンス<br>を追加<有料>希望される場合のみ、「OK」をクリック願います。                                                                                                    |
| ОК ≠ ← クリック                                                                                                    |

■①「同意する」にチェックをし、

②「次へ」を選択します。

```
マカフィー® セキュリティサービス
```

|                                                                                                    | 基本ID: <b>T999-99999999-99</b>                                                                                                    |
|----------------------------------------------------------------------------------------------------|----------------------------------------------------------------------------------------------------|
| 管理画面トップへ戻る                                                                                                    | ログアウト                                                                                                    |
| ライセンスの申し込み                                                                                                    |                                                                                                    |
| マカフィー® セキュリティサービス <sup>す</sup> 田規約<br>マカフィー® セキュリティサービス(以下「本サー<br>提供するサービスであり、本サービスの提供を定いまれ、)                                                 | (案) へ ○ ○< |
| 利用規約は、以下の条項によるものとします。<br>第1条(利用規約の適用)                                                                                                    | ▶▶↓記、「利用規約」に同意します。                                                                                                    |
| 当社は、マカフィー® セキュリティサービス利用規約(以下<br>これにより本サービスを提供します。<br>2本規約に定めのない事項については、OO(インターネ<br>3本サービスの利用を申し込んだ時点で、利用者は本規約(<br>4当社が本サービスの内容変更を必要とした場合、利用者( | 次へ 2 戻る                                                                                                    |
| 通知することによ、その必要な変更を行なうことかできる<br>提供条件は、変更後の規約によります                                                                                               |                                                                                                    |
| □上記、「利用規約」                                                                                                    |                                                                                                    |
| Intel、インテルおよびIntelとMcAfee、McAfee、マカフィーのロゴ及び各称は、米国およびその                                                                                        | たつ<br>他の国におけるIntel Corporationまたは/およびMcAfee, Inc.の商額です。                                                                                                    |

Copyright © COMMUNITY NETWORK CENTER INCORPORATED. All rights reserved.

# ■通知先メールアドレスを指定し「次へ」を選択します。 ※Aitaiアカウント以外でも可能です。

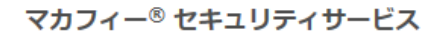

基本ID: **T999-99999999-99** 

| 管理画面トップへ戻る                       |                                                                       | ログアウト |
|----------------------------------|-----------------------------------------------------------------------|-------|
| 通知先メールアドレスの変更                    |                                                                       |       |
|                                  | 新しい通知先メールアドレスを入力してください。                                               |       |
| 通知先メールアドレス: ◉                    | taro-yamada@example.ne.jp                                             |       |
| 0                                | jiro-yamada@example.ne.jp                                             |       |
| 0                                | その他 example@example.ne.jp                                             |       |
| 0                                | 未設定                                                                   |       |
|                                  | ☆へ 戻 ←クリック                                                            |       |
| Intel、インテルおよびIntelとMcAfee、McAfee | e、マカフィーのロゴ及び各称は、米国およびその他の国におけるIntel Corporationまたは/およびMcAfee, Inc.の商標 | です。   |

Copyright © COMMUNITY NETWORK CENTER INCORPORATED. All rights reserved.

■①「同意する」にチェックをし、

②「次へ」を選択します。

<section-header><complex-block><complex-block>

■ライセンス申し込み完了の画面が表示されたら「管理画面へ戻る」を選択します。

マカフィー® セキュリティサービス

基本ID: **T999-9999999999** 

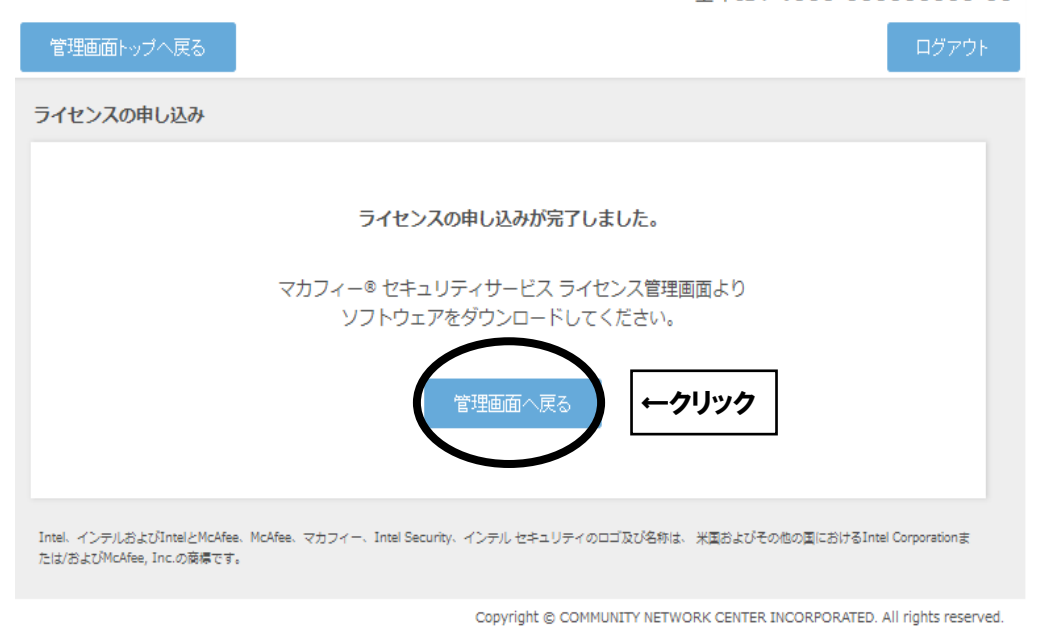

| ■「ダウンロード」 | を選択します。 |
|-----------|---------|
|           |         |

マカフィー® セキュリティサービス

基本ID: **T999-9999999999** 

| 管理画面トップへ戻る                                                                                                    | ログアウト                  |
|----------------------------------------------------------------------------------------------------|------------------------|
| 現在のライセンス状況                                                                                                    |                        |
| マカフィーID: <b>T999-999999999-99-99@mycs.jp</b><br>通知先メールアドレス (変更): taro-yamada@example.ne.jp<br>利用可能デバイス数: 3台             | ←クリック<br><sub>解約</sub> |
| ライセンスの追加                                                                                                    |                        |
| <ul> <li>ライセンスを追加購入する</li> <li>利用可能デバイス数: 3台</li> <li>料金: 月額XXX円(税込XXX円)</li> </ul>                                     | іλ                     |
| Intel、インテルおよびIntelとMcAfee、McAfee、マカフィー、Intel Security、インテル セキュリティのロゴ及び名称は、米面およびその他の面におけるInt<br>たは/およびMcAfee, Inc.の関係です。 | el Corporationま        |

Copyright © COMMUNITY NETWORK CENTER INCORPORATED. All rights reserved.

#### ■「今すぐダウンロード」を選択します。

<section-header><section-header>

Copyright © COMMUNITY NETWORK CENTER INCORPORATED. All rights reserved.

※QRコードが読み込めない場合は「ダウンロードURL」をブラウザで直接入力し ダウンロードサイトを表示します。 ■①「マカフィー使用許諾契約を確認して同意しました。」にチェックをし、
 ②お客様のシリアル番号をメモし、
 ③「ダウンロード」を選択します。

| a home.mcafee.com                                                                       | Ċ                        | đ đ |
|-----------------------------------------------------------------------------------------|--------------------------|-----|
|                                                                                         | マイ アカウント ~               |     |
| マカフィー インターネット セキュリティ のダウンロード                                                            |                          |     |
| 使用許認<br>2. この Mac にマカフ<br>3. マイアカウントに移動して マカフィーマルチデバイスセキュリティ をダウンロード<br>し、別のデバイスを保護します。 |                          |     |
|                                                                                         | 😂 印刷                     |     |
| ダウンロード手順<br>McAfee 製品をお選びいただき、ありがとう:<br>以下のシリアル番号をメモしてください。マ                            | 頁に従ってください。<br>なる場合があります。 |     |
| <u>&gt;リアル番号:</u><br>ダウン□-ド<br>(ダウン□-ド) ←③クリ                                            | ック                       |     |
| パソコン, タブレット または スマートフォン を取得した場合、                                                        |                          |     |

■「ダウンロード」を選択し、「McAfee-MacInstaller-3.3.dmg」を選択します。

| ひまわりネットワーク               | お客様メニュートップ                             | マカフィー® セキュリティサービス                                                                                       | マカフィー® セキュリティサービス                                      | ダウンロード                      |  |
|--------------------------|----------------------------------------|----------------------------------------------------------------------------------------------------|--------------------------------------------------------|-----------------------------|--|
| 00           Q、ブックマークを検索 | <b>C</b> MCA<br>Together               | fee <sup>-</sup><br>is power.                                                                           |                                                        | McAfee-Macinstaller-3.3.dmg |  |
| ▶ ☆ お気に入り                | マカフィ<br>1. マカ                          | ー インターネット セキュリティ (<br>フィー使用許諾条件をご確認ください。                                                                | のダウンロード                                                |                             |  |
|                          | 2. この<br>3. マイ<br>し、                   | インノイービバリゴ筋尖内を撮影してい意しないだ。<br>Mac に マカフィーインターネット セキュリティ をダ<br>アカウントに移動して マカフィーマルチデバイスセキュ<br>別のデバイスを領題します。 | ウンロードします。<br>リティ をダウンロード                               |                             |  |
|                          |                                        |                                                                                                    |                                                        | 🔁 印刷                        |  |
|                          | タウンビ<br>MAAles Sea<br>& マのシリフ<br>シリアル4 | ↓ <b>一 ト 子明</b><br>冬湖切いた花。ありがとうこざいます。ダウンロードの<br>小様号をメモしてください。マカフィーインターネットセキ<br><mark>巻号:</mark><br>ダウンロ | ヘルブが必要な場合には、次の手順に従ってくだ<br>ュリティ のインストールで必要になる場合があ<br>-ド | äv.<br>927.                 |  |
|                          |                                        | 9 <b>77レット または スマートフォン を取得した場合</b><br><u>797</u> 上に移動して、マカフィーマルチデバイスセキュリ:<br>スを保護してください。                | <b>含、</b><br>ティを入手し、ご使用                                |                             |  |

■McAfeeMacInstallerを選択します。

| •                         | McAfeeMacInstaller |
|---------------------------|--------------------|
|                           |                    |
| McAfeeMacInstaller ← クリック |                    |
|                           |                    |
|                           |                    |
|                           |                    |
|                           |                    |
|                           |                    |
|                           |                    |
|                           |                    |
|                           |                    |

## ■「開く」を選択します。

|   | "McAfeeMacInstaller"はインターネットからダウンロードされたアプ<br>リケーションです。開いてもよろしいですか?                                                              |
|---|----------------------------------------------------------------------------------------------------|
|   | この項目はディスクイメージ"McAfee-MacInstaller-3.3.dmg"内にあります。 この<br>ディスクイメージは"Safari"により今日の12:16に <b>home.mcafee.com</b> からダウンロ<br>ードされました。 |
|   | このディスクイメージ内のアプリケーションを開くときには警告しない                                                                                                |
| ? | キャンセル Webページを表示 開く                                                                                                    |

■①メモしたお客様のシリアル番号を入力し、②「次へ」を選択します。

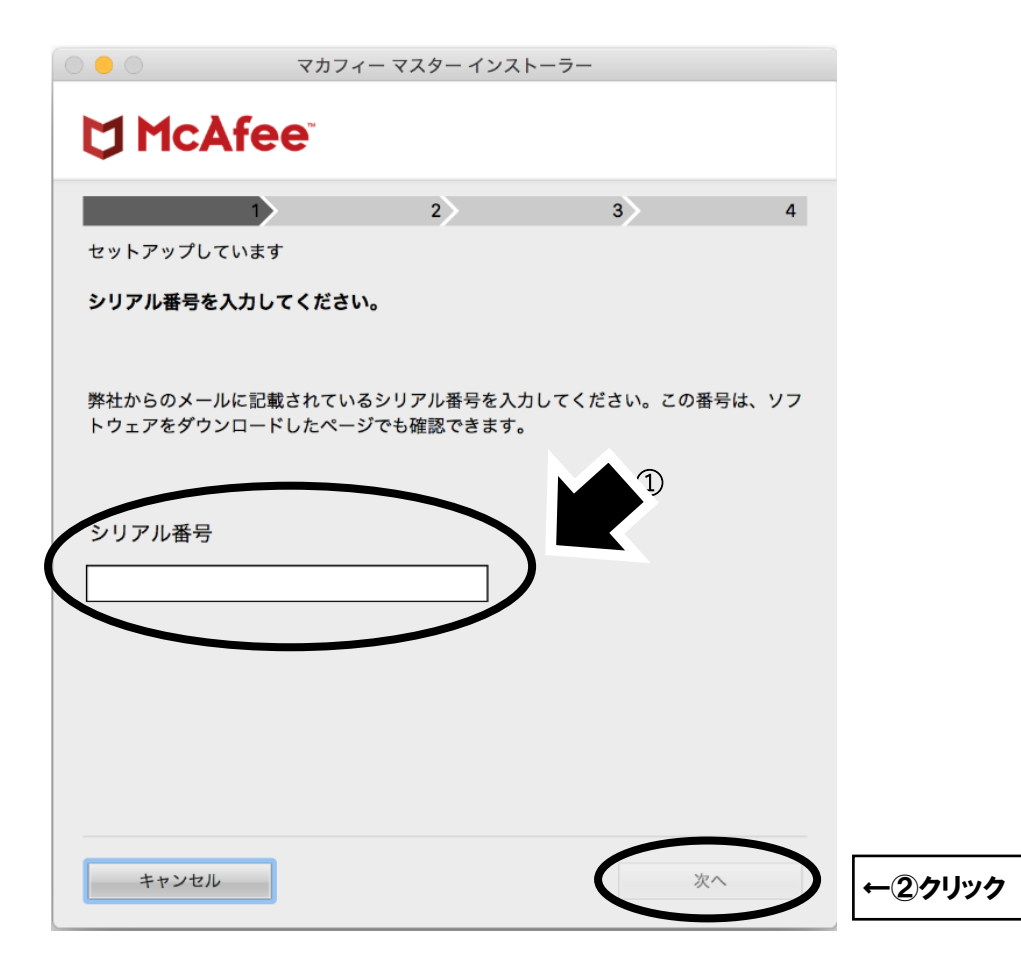

■インストールが始まります。 インストールには少々時間がかかります。

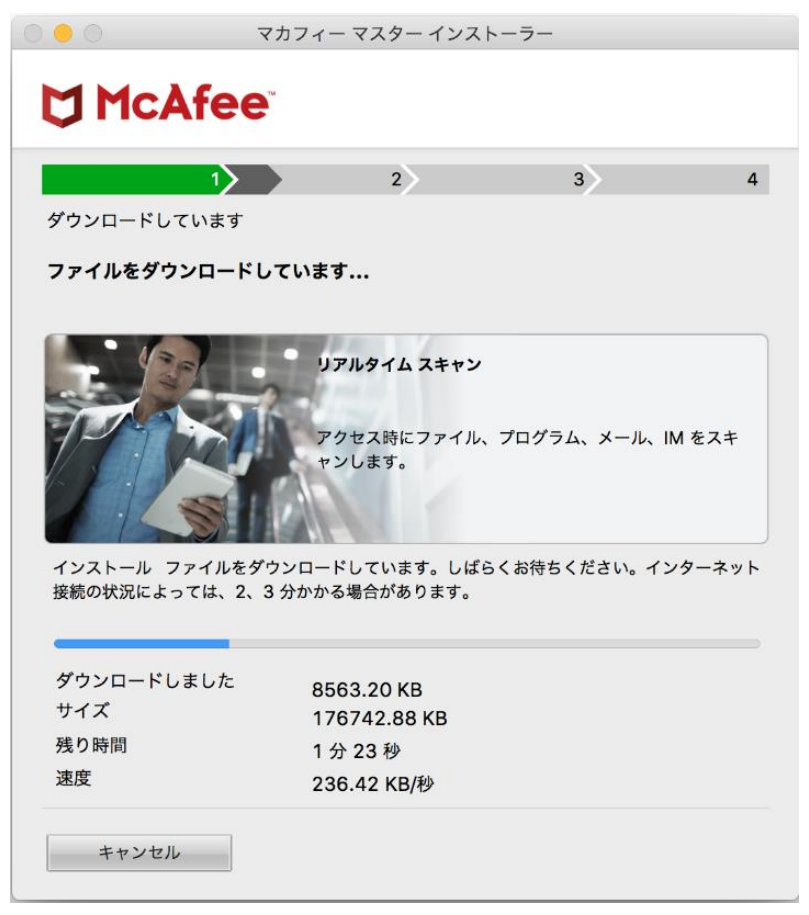

※初めてインストールした場合、下記のような通知が出る場合があります。 ご自分のご利用環境を選択し、「保存」を選択します。

|              | マカフィー通知                                                                                                    |        |
|--------------|----------------------------------------------------------------------------------------------------|--------|
| <b>टि</b> रग | フィーインターネットセキュリティ                                                                                           |        |
|              | 新しいネットワーク<br>の種類を選択してください。<br>信用できるネットワークには、自宅または職場を使用します。 信用し<br>ていないネットワークには公共を使用します。<br>● 自宅または職場<br>公共 |        |
|              | 保存                                                                                                    | ● ←②クリ |
|              |                                                                                                    |        |

### ■「完了」を選択し、インストール完了となります。

| マカフィーマスターインストーラー                                                                  |
|-----------------------------------------------------------------------------------|
|                                                                                   |
|                                                                                   |
|                                                                                   |
|                                                                                   |
| インストール元」                                                                          |
| すぐに保護対策します。 ただし、その前にご使用の Mac にアクセスする権限が必                                          |
| <b>要です。</b><br>お客様が実行するべき操作は以下のとおりです。複雑そうに見えるかもしれませんが、<br>丁寧に説明するのでご安心ください。       |
| 1. Dock で [システム環境設定] アイコンをクリックし、[セキュリティ<br>とプライバシー] を選択します。                       |
| 2. [プライバシー] タブを選択し、左の列の [フルディスクアクセス] をクリックし                                       |
| 3. 左下の鍵アイコンをクリックし、パスワードを入力してアンロックします。                                             |
| 4. [+] ボタンをクリックします。                                                               |
| 5. Command+Shift+G を押して [フォルダへ移動] を開き、「/usr/local/McAfee」<br>を入力して [移動] をクリックします。 |
| 6. これらのファイルにアクセスして、各ファイルで [開く] をクリックします:                                          |
| fmp/bin/fmpd                                                                      |
| fmp/bin/GenUtility                                                                |
| AntiMalware/VShieldScanner                                                        |
| AntiMalware/VShieldTaskManager                                                    |
| 7. 左下の鍵アイコンをクリックしてロックします。                                                         |
|                                                                                   |
|                                                                                   |
| 完了                                                                                |
|                                                                                   |